## 2021年北京地区高校大学生优秀创业团队评选系统 使用说明(团队版)

评选活动官方平台是市教委就业中心委托钉钉开发的"2021 年北京地区高校大学生优秀创业团队评选"活动平台。

1. 平台呈现形式。平台将分手机端和PC端。

**2. 平台功能。**目前已开通的功能包括项目申报,晋级推荐,专家复评,项目评分。

**3. 加入平台。**参赛项目团队按照大赛通知邀请扫描平台二维码 申请加入,由平台管理员审核通过后方可进入平台。

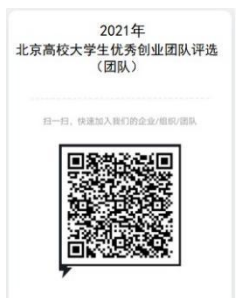

4. 打开钉钉 PC 端,点击"工作台"按钮、选择"<u>2021年北京地</u> 区高校大学生优秀创业团队评选"平台。

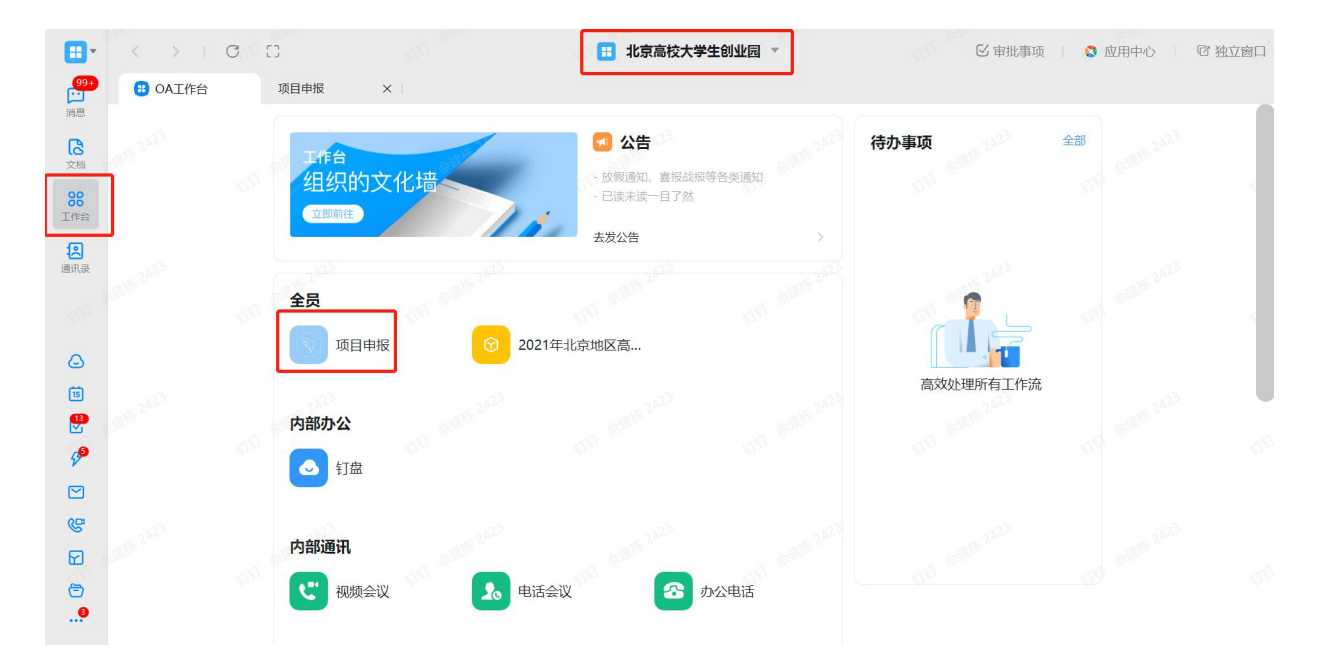

5. 点击"项目申报",逐项填写参赛项目信息,项目内容填写完毕后选择"提交"。

| OA工作台                                              | 项目申报                                                                                                    | ×                                                                | 11.泉南牧人                                                                                                    | (子王即兀国 、                         | <b>日</b> 申1                                                                                                    | と事项 🛛 🔕 应用中心                   | 42 3          |
|----------------------------------------------------|----------------------------------------------------------------------------------------------------|------------------------------------------------------------------|----------------------------------------------------------------------------------------------------|----------------------------------|----------------------------------------------------------------------------------------------------|--------------------------------|---------------|
| 目申报                                                | 100 marin 2023                                                                                                    |                                                                  |                                                                                                    |                                  |                                                                                                    |                                |               |
| 确认是否符                                              | 符合以下条件                                                                                                    |                                                                  |                                                                                                    |                                  |                                                                                                    |                                |               |
| 创业团队负<br>创业项目应<br>创业项目有<br>创业项目对<br>创业团队注<br>创业项目申 | 1.责人品行端正,遵纪守法。<br>2.符合首都功能定位及产业发展布局<br>1一定的创新性,有较好的市场前置<br>1大学生创业具有典型示范作用,特<br>E册地址及经营地址在京津翼辖区内<br>%援须真实、健康、合法,抄袭、盗 | 。<br>-<br>别是对大学生创新创业工作具有引修<br>-<br>用、提供虚假材料或违反相关法律法              | 项推动作用。<br>支援的,一经发现,取消i                                                                                       | (10) 高級第 <sup>332</sup><br>平选资格。 |                                                                                                    |                                |               |
| 以团队为单<br>高校进行申<br>已获"北京町<br>已在市级三                  | 3位申报。允许跨校组建团队。每支<br>申报。<br>8区高校大学生优秀创业团队"称号!<br>三回享受过孵化服务的创业团队,不                                                    | 创业团队的成员须为项目的实际成员<br>的团队不得再次申报评选;往年已参<br>可通过更换项目或者更换项目负责 <i>】</i> | ₫。各团队的申报项目, 約<br>約<br>約<br>1<br>1<br>1<br>1<br>1<br>1<br>1<br>1<br>1<br>1<br>1<br>1<br>1<br>1<br>1<br>1<br>1 | 项为本团队经营或策划的项目<br>18的不得再次申报评选。    | ,不可借用他人项目申报。每支创                                                                                                    | 业团队负责人唯一,且只可通过项目               | 负责人           |
| 我已确认,<br>名称*                                       | 本项目符合上述申报条件                                                                                                    |                                                                  |                                                                                                    | 报名学校名称*                          |                                                                                                    |                                |               |
| 輸入                                                 |                                                                                                    |                                                                  |                                                                                                    | 请选择                              |                                                                                                    |                                | $\sim$        |
|                                                    |                                                                                                    |                                                                  |                                                                                                    | 指导教师 *                           |                                                                                                    |                                |               |
| 44770                                              |                                                                                                    |                                                                  |                                                                                                    | JENTS AND                        |                                                                                                    |                                |               |
| 代码                                                 |                                                                                                    |                                                                  |                                                                                                    | 请输入                              |                                                                                                    |                                |               |
| 代码<br>1年北京                                         | 京地区高校大学生优秀                                                                                                    | 创业团队评选                                                           |                                                                                                    | 请输入                              |                                                                                                    | 批量                             | LITED         |
| 代码                                                 | 京地区高校大学生优秀 <sup>。</sup><br><sub>组织结构</sub> 。                                                                        | 创业团队评选                                                           |                                                                                                    | 请输入<br>2523<br>其他 *              |                                                                                                    | 北量                             | \$JED         |
| 化码                                                 | 京地区高校大学生优秀<br>组织结构*                                                                                                 | 创业团队评选                                                           |                                                                                                    | 请输入<br>其他 *                      |                                                                                                    | un contrac 批量                  | 封印            |
| 代码                                                 | 京地区高校大学生优秀<br>组织结构。<br>1                                                                                            | 创业团队评选                                                           | 3                                                                                                    | 游输入<br>其他 ·<br>1                 |                                                                                                    | 1/300                          | 封印            |
| 他两                                                 | 京地区高校大学生优秀<br>组织结构*                                                                                                 | 创业团队评选                                                           | 1/300                                                                                                    | 」請給入<br>其他・<br>1                 |                                                                                                    | 北里<br>1/300                    | UTED          |
| 代码                                                 | 会地区高校大学生优秀<br>组织结构*<br>1<br>项目BP                                                                                    | 创业团队评选                                                           | 3<br>576<br>3<br>1/300<br>576                                                                                | 游输入<br>其他*<br>1<br>项目介绍材料        |                                                                                                    | 1/300                          | ₽₽ŢĘŊ         |
| 代码                                                 | 京地区高校大学生优秀<br>组织结构。<br>1<br>项目BP                                                                                    |                                                                  | 3<br>5<br>5<br>5<br>5                                                                                        | 请输入<br>其他 •<br>1<br>项目介绍材料       | 1111 80818 2423                                                                                                    | 1/300<br>111 Aurora            | 計订印           |
| 代码                                                 | 京地区高校大学生优秀<br>组织结构*<br>1<br>项目BP                                                                                    | 创业团队评选<br>                                                       | 3<br>5<br>1/300<br>50 <sup>15</sup>                                                                          | 请输入<br>其他。<br>1<br>项目介绍材料        |                                                                                                    | 1/300<br>1/300                 | 封丁印           |
| 代码                                                 | 京地区高校大学生优秀<br>组织结构。<br>1           1           项目BP           点击                                                    | 创业团队评选<br>(个)<br>成者施动文件到虚线框内上                                    | 。<br>1/300<br>近<br>1                                                                                         | 」請輸入<br>其他・<br>1<br>项目介绍材料       | ▲ ● ● ● ● ● ● ● ● ● ● ● ● ● ● ● ● ● ● ●                                                                                                    | 北京<br>1/300<br>町               | ₽ŦŢĘŊ         |
| 11年北京                                              | 京地区高校大学生优秀<br>组织结构*           1           项目BP           点击           支持 docx, x                                    | 创业团队评选<br>成者拖动文件到虚线框内上<br>Is, PDF, rar, zip, PNG, JPG 类          |                                                                                                    | 」請逾入<br>其他・<br>1<br>项目介绍材料       | ★ A State of the second second s | 批量<br>1/300<br>百上传<br>PG 类型的文件 | ±tje[]        |
| (代码)<br>11年北京                                      | 京地区高校大学生优秀<br>组织结构*<br>1<br>项目BP<br>点击<br>支持 docx, x                                                                | 創业团队评选                                                           |                                                                                                    |                                  |                                                                                                    | 北<br>1/300<br>百上传<br>PG 美型的文件  | ±±ji€D        |
| 11年北京                                              | 気地区高校大学生优秀<br>毎時結构。<br>1 町BP 点击車<br>支持 docx, x                                                                      | 创业团队评选<br>←<br>载者拖动文件到虚线框内上<br>Is, PDF, rar, žip, PNG, JPG 类     |                                                                                                    |                                  | ☆<br>A<br>A<br>A<br>A<br>A<br>A<br>A<br>A<br>A<br>A<br>A<br>A<br>A                                                                                                    | 北<br>1/300<br>正内上传<br>PG 美型的文件 | ₩<br>₩<br>TED |

 6.确认提交。点击提交,之后会有一个发起人确认,确 认各项信息没有问题之后,点击确认提交按钮即可完成项目 申报。

| ● 2021.04.09 13:55<br>提交申请<br>提交申请 |      |    |  |
|------------------------------------|------|----|--|
|                                    |      |    |  |
| 其它                                 |      |    |  |
| 评论         变更记录           输入点什么吧   |      |    |  |
|                                    | 确认提交 | 撤销 |  |

【特别提醒】:如填写后不确定信息是否正确,可先点 "暂存"按钮,返回重进入项目申报界面会弹出如下对话框, 点击加载,上次填写的信息将自动填充到表格当中。(以下 填报表如有暂存功能,则与此处相同)。

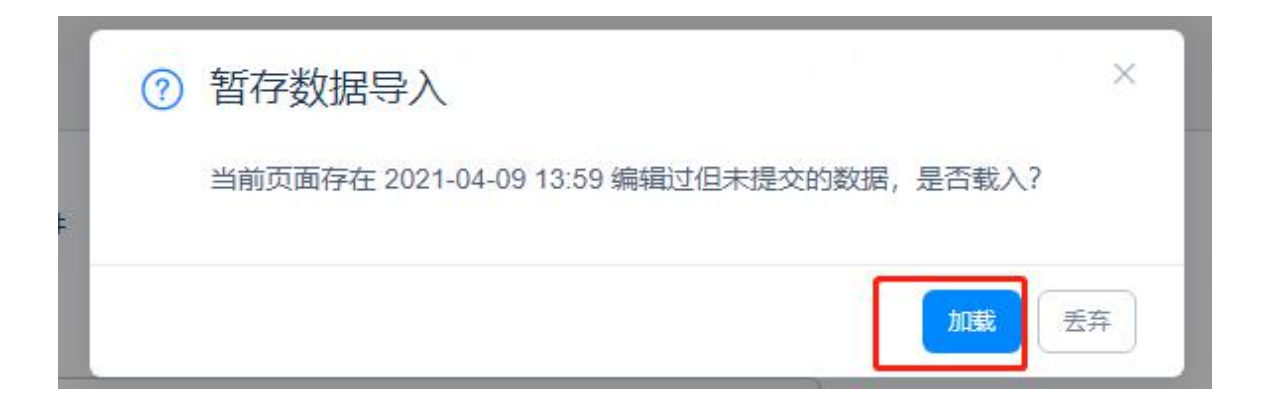

7. 参赛学生点击"2021年北京地区高校大学生优秀创业团队评选"进入应用,在我创建的界面查看自己项目当前校内审核进度。

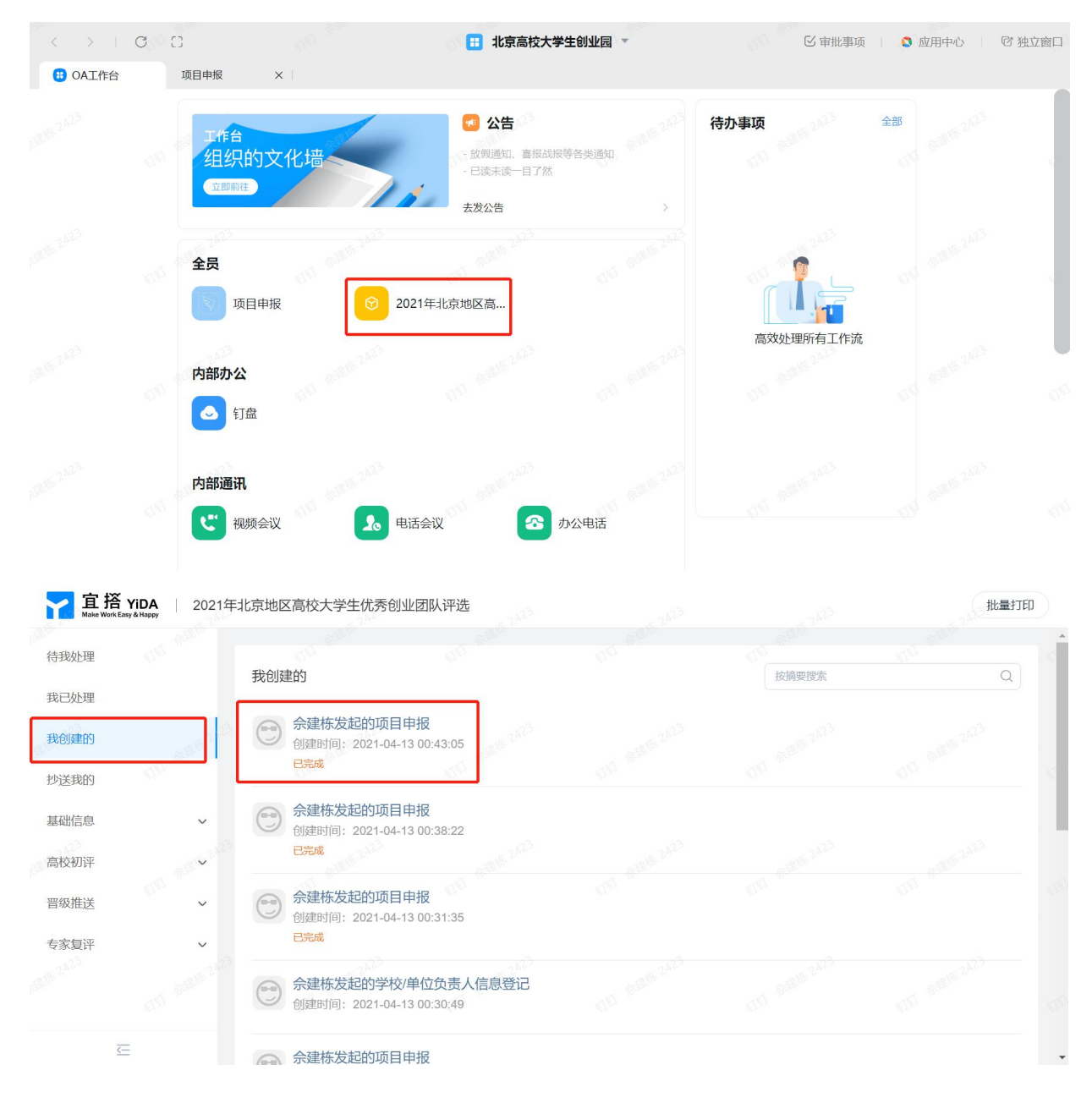

技术咨询: 陶冶博15293576306